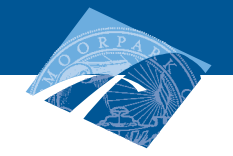

# **ADVANCED SEARCH**

## Using Advanced Search in the online Schedule of Classes

MOORPARK COLLEGE

To use the Advanced Search feature to find online, evening and weekend classes in the Schedule of Classes, follow these steps:

- Log onto www.moorparkcollege.edu/schedule and click on SEARCH under the semester in which you are interested in finding classes.
- Click on **ADVANCED SEARCH** and the following page should appear:

Click on a specific SUBJECT to find classes and details.
To view ALL courses for online, evening or Saturday format, leave the SUBJECT highlighted <all>

| Fall 2010<br>Summer 201<br>Spring 2010<br>Select Ter                                                         | Class Class Class Change terms by sele<br>Term' button.                                                                                                    | Class Schedule Search for: Fall 2010<br>Change terms by selecting from the list to the left and clicking the 'Select<br>Term' button.                                                 |                                                                                                    |                                                                                                    |                             |  |
|----------------------------------------------------------------------------------------------------|----------------------------------------------------------------------------------------------------|----------------------------------------------------------------------------------------------------|----------------------------------------------------------------------------------------------------|----------------------------------------------------------------------------------------------------|-----------------------------|--|
|                                                                                                    | Basic                                                                                                    | Search Class Search                                                                                                    | Help                                                                                                    |                                                                                                    |                             |  |
| Subject:                                                                                                    | <all><br/>AB Automotive Body Repair&amp;Paint</all>                                                                                                    | Start Time:                                                                                                    | Hour                                                                                                    | Minute                                                                                                 | am/pm                       |  |
| Course Number:                                                                                               | Activities                                                                                                    | End Time:                                                                                                    | 11 🛟                                                                                                    | 00 🛟                                                                                                   | pm 🛟                        |  |
| CRN:                                                                                                    |                                                                                                    | Days:                                                                                                    | Mon Tue                                                                                                    | Wed Thu                                                                                                | Fri Sat Su                  |  |
| Title:<br>Part-of-Term:                                                                                      | <all></all>                                                                                                    | New Classes Only:                                                                                                    | No: 💿                                                                                                    | Past O<br>Month:                                                                                       | Since C<br>Sched            |  |
|                                                                                                    | Full Term                                                                                                    |                                                                                                    |                                                                                                    |                                                                                                    | Release:                    |  |
| Location:                                                                                                    | colls                                                                                                    | Open Classes Only:                                                                                                    | No: 💿                                                                                                    | Yes: 🔾                                                                                                 |                             |  |
|                                                                                                    | Moorpark College                                                                                                    | Off Commun Classes Only:                                                                                                    | No: O                                                                                                    | Yes: O                                                                                                 |                             |  |
|                                                                                                    | Oxnard College                                                                                                    | TV /Internet Classes Only:                                                                                                    | NO: O                                                                                                    | Yes: O                                                                                                 |                             |  |
| Instructor                                                                                                   | zalls                                                                                                    | PACE classes Only:                                                                                                    | No. O                                                                                                    | Yes: O                                                                                                 |                             |  |
| instructor.                                                                                                  | Abram, Michael W<br>Abramoff, Phillip D                                                                                                    | FACE classes only.                                                                                                    | NO: 💿                                                                                                    | Yes: O                                                                                                 |                             |  |
|                                                                                                    | Se                                                                                                    | arch Reset                                                                                                    |                                                                                                    |                                                                                                    |                             |  |
| search all of Moo<br>urses for the sem<br><b>ART TIME</b> (for exa<br>d time (11 pm). C<br>fered during that | rpark College's evening<br>ester, click on the desired<br>ample 6pm) along with the<br>flick <b>SEARCH</b> and all courses<br>period of time will be listed. | To search for courses of<br>check the boxes for the<br>click on SEARCH. To see<br>AND time you would a<br>end time then click SEA<br>classes offered on any<br>start and end time ope | ffered of<br>ose spec<br>arch for<br>lso enter<br>ARCH. To<br>given da                                                                                  | n specific <b>D</b><br>ific days the<br>specific day<br>r a start and<br>o search for<br>ny, leave the | AYS,<br>en<br>,<br>l<br>all |  |
| Inder <b>LOCATION</b> Click on <b>Moorpark College</b><br>o view only classes at Moorpark College.           |                                                                                                    | To search for all of Moo<br>course offerings for the<br>button next to <b>TV/INT</b>                                                                                                  | To search for all of Moorpark College's online course offerings for the semester, click the <b>YES</b> button next to <b>TV/INTERNET CLASSES ONLY</b> . |                                                                                                    |                             |  |

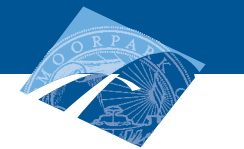

**ADVANCED SEARCH** 

### **Viewing CRN information**

#### MOORPARK COLLEGE

Once you find a class, click on the 5-digit CRN to view important information pertaining to that course. This is especially critical for online classes as on-site orientation and/or exam dates and times will be listed here.

### **MyVCCCD**

#### Class Schedule Search Results for Fall 2010

NOTE: Further details about each course are available by clicking the CRN link.

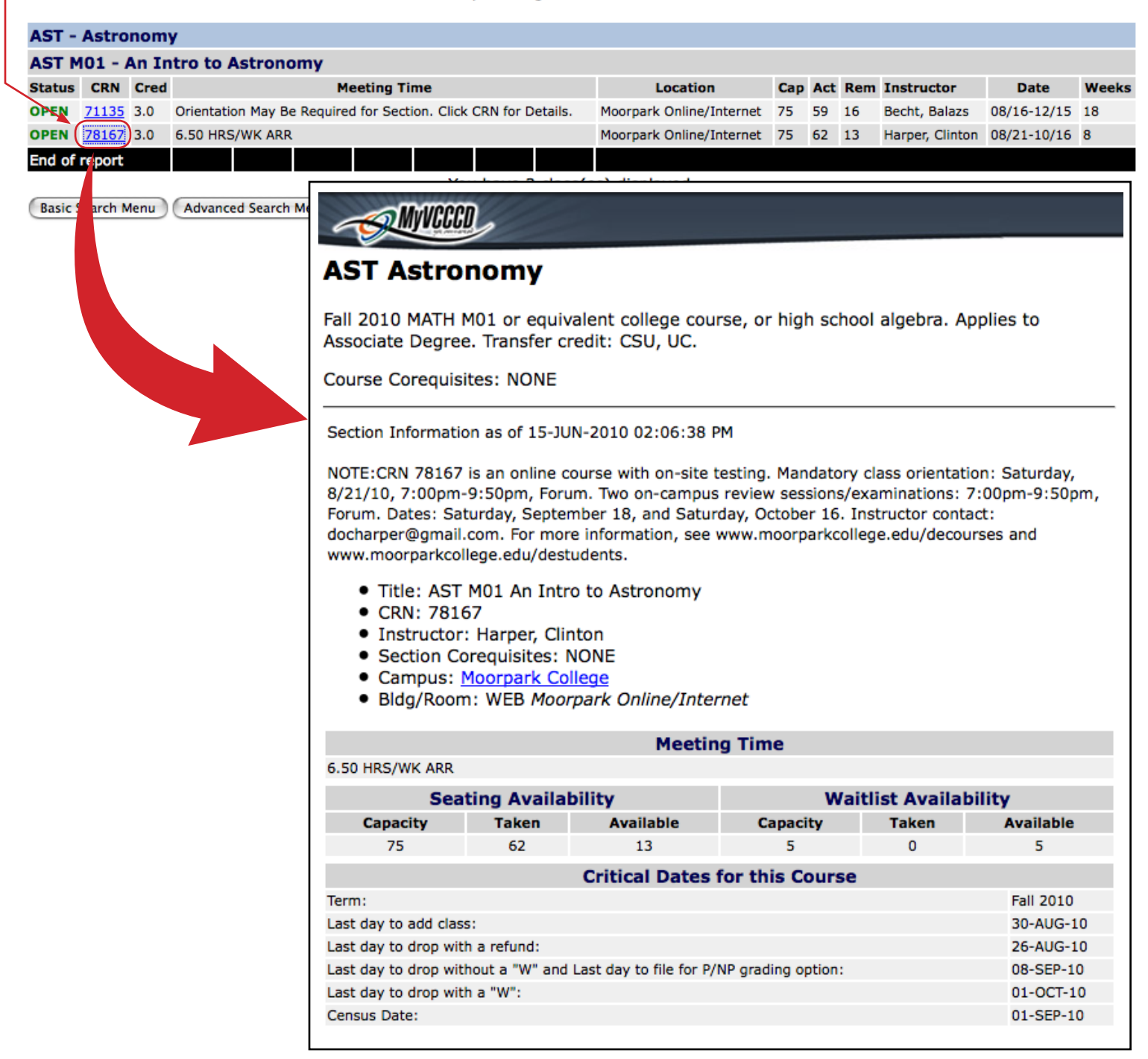